The document 8197316 Oil Quality Sensor (OQS) Oil Curve Setup Table is located at: <u>http://fm-hal.frymaster.com/servicelogin.html</u>

- 1. Enter FAS User ID and Password assigned to your company.
- 2. Click on Oil Curve Setup Table.

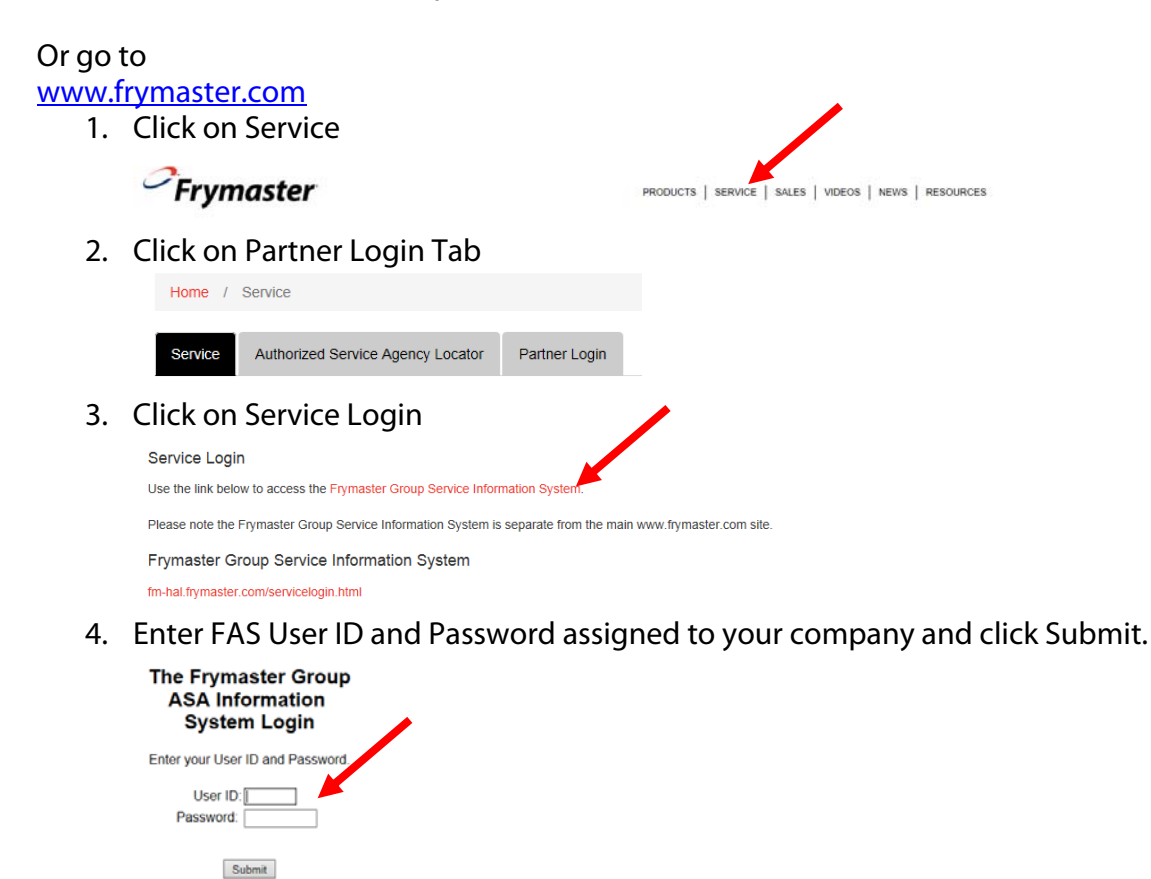

5. Click on Oil Curve Setup Table.

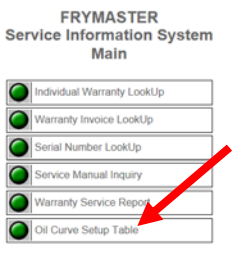

If you have any questions contact Frymaster at 1-800-551-8633 or 318-865-1711.